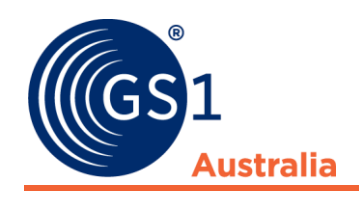

| Title    | GS1 Recall User Guide<br>Chapter 7 – Mobile Device |
|----------|----------------------------------------------------|
| Version  | 4.2                                                |
| Date     | 26 March 2022                                      |
| Doc type | User Guide                                         |

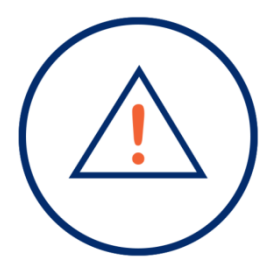

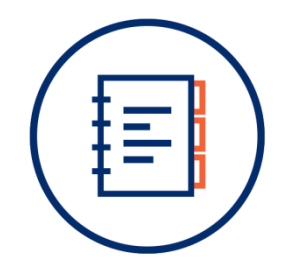

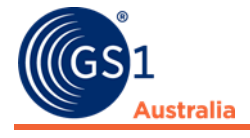

#### Disclaimer

THIS DOCUMENT IS PROVIDED "AS IS" WITH NO WARRANTIES WHATSOEVER, INCLUDING ANY WARRANTY OF MERCHANTABILITY, NONINFRINGMENT, FITNESS FOR PARTICULAR PURPOSE, OR ANY WARRANTY OTHER WISE ARISING OUT OF THIS SPECIFICATION. GS1 Australia disclaims all liability for any damages arising from use or misuse of this document or its contents, whether special, indirect, consequential, or compensatory damages, and including liability for infringement of any intellectual property rights, relating to use of information in or reliance upon this document. GS1 Australia retains the right to make changes to this document or its contents at any time, without notification. GS1 Australia makes no warranty for the use of this document and assumes no responsibility for any errors which may appear in the document, nor does it make a commitment to update the information contained herein.

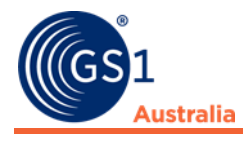

# **Table of contents**

| 1.0 | Introduction                         | 1  |
|-----|--------------------------------------|----|
| 1.1 | Functionality and Limitations        | 1  |
| 2.0 | Access and Login via the Mobile Site | 1  |
| 2.1 | Compatibility                        | 1  |
| 2.2 | Logging in                           | 2  |
| 2.3 | Select Service                       | 3  |
| 3.0 | General Navigation                   | 5  |
| 3.1 | Access Mock Recall                   | 5  |
| 3.2 | Console Tabs                         | 6  |
| 3.3 | Searching notifications              | 7  |
| 4.0 | Received Notifications               | 8  |
| 4.1 | Summary and Detailed view            | 8  |
| 4.2 | Response and reporting               | 10 |
| 5.0 | My Company Notifications             | 15 |
| 5.1 | Summary and Detailed view            | 15 |
| 5.2 | Initiator Actions                    | 17 |
|     |                                      |    |

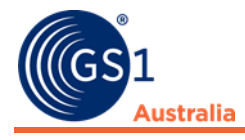

# **1.0 Introduction**

The Recall Portal has been optimised for view on mobile devices so that users can access safety notifications, submitted and received via the GS1 Recall portal on the go.

# **1.1 Functionality and Limitations**

The following functionality exists in the mobile version of the GS1 Recall Portal:

#### **1.1.1 Functionality**

My Company notifications

- View all notice details and their statuses
- Approve and Go Live of notice in draft state
- View the Mock portal

**Received Notifications** 

- View notice details and respond to initiator
- View the Mock portal

#### 1.1.2 Limitations:

- Initiator cannot create or edit a notice
- Initiator cannot use Submit for Approval functionality
- Initiator/Receiver cannot download upload attachments via device

# 2.0 Access and Login via the Mobile Site

## 2.1 Compatibility

The following operating systems have been tested as working with the Mobile version of the GS1 Recall/Health portal:

#### **Android Devices**

- Sony Xperia phones
- Samsung S7/S7 edge
- HTC Desire

#### iOS devices

- iPhone 6/6+
- iPhone 7/7+
- iPad

'The following Internet Browsers have been tested as compatible with the Mobile version of the GS1 Recall/Health portals:

- IOS 11 & 12
- Android 7.0 9.0

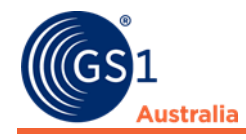

- Chrome 70.0.3538 72.0
- Safari 12.0.1
- Firefox 6.3

#### 2.2 Logging in

Enter the following URL into the address bar of your mobile browser:

https://recallnet.gs1au.org/UserManager

Enter your details into the Username and Password fields, then tap 'Log in' to proceed. The 'Remember Me' checkbox ensures that your login details are retained next time you visit the site.

If you have forgotten your password, tap **'Forgot Password'**, enter your Username and Email Address then tap **'Reset Password'**.

| ≵ ս⊡ս 🛈 Və>≞ 🚛 56% 🖥 3:20 pm | □                     |
|------------------------------|-----------------------|
| ☆                            | ☆                     |
| Product Recall               | Product Recall        |
| Username                     | Username              |
| Mobile user 1                | Gs1 user              |
| Password                     | Email                 |
|                              | Emailadress@gs1au.org |
| Remember Me                  | Reset Password Cancel |
| Log in Forgot Password       |                       |
|                              |                       |
|                              |                       |
|                              |                       |
|                              |                       |
|                              |                       |
|                              |                       |

An email will be sent to your nominated account with details of how to reset your password.

Note: the same login credentials are used on either the desktop or mobile versions.

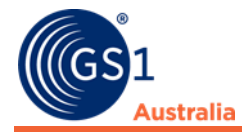

# 2.3 Select Service

If a user has access to both the GS1 Recall portal and the Recall Health Portal, the Select service screen will show:

| ≱ ս⊡ս 🗇 Vծրե կոլ 88% 📕 10։59 am                                                                                                    |  |  |
|----------------------------------------------------------------------------------------------------|--|--|
| Product Recall                                                                                                    |  |  |
| Select Service                                                                                                    |  |  |
| GS1 Recall                                                                                                    |  |  |
| Raise, review and/or manage<br>notifications for Consumer goods such<br>as Food, Liquor, Grocery, General<br>Merchandise and Apparel, as regulated<br>by FSANZ and the ACCC.           |  |  |
| GS1 Recall Healthcare                                                                                                    |  |  |
| Raise, review and/or manage<br>notifications for Therapeutic goods, as<br>regulated by the Therapeutic Goods<br>Administration and defined under the<br>Therapeutic Goods Act of 1989. |  |  |
|                                                                                                    |  |  |
|                                                                                                    |  |  |

Select your service type by clicking on either button.

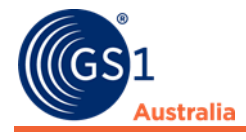

#### 2.3.1 Switch Service

If you have selected one service, and wish to switch to the other without having to log out and back in again, select the **Switch Service** option from the **Hamburger menu** (top right of screen) once logged in:

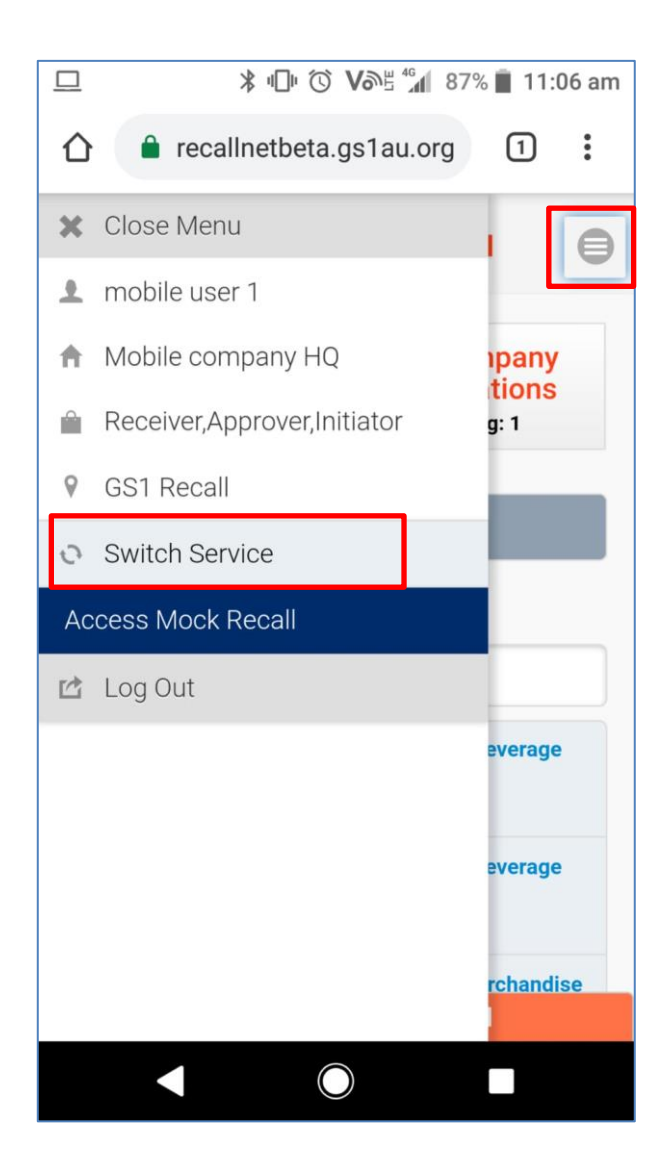

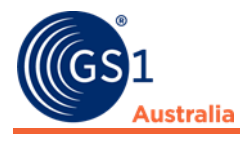

# 3.0 General Navigation

# 3.1 Access Mock Recall

To access the Mock Recall portal, click the Hamburger Menu and select, **Access Mock Recall.** 

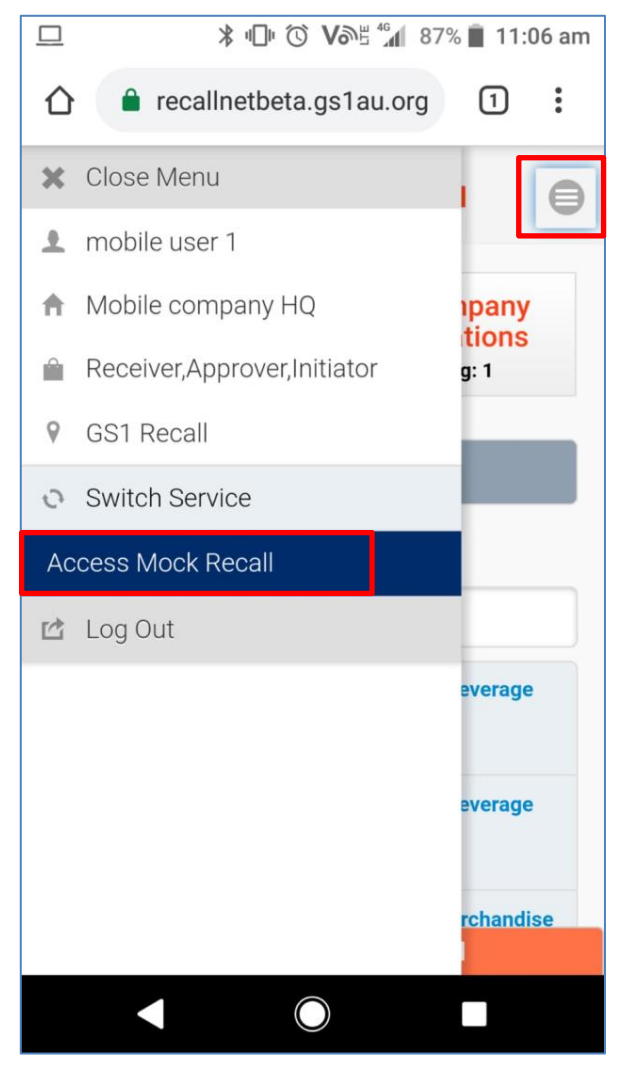

To return to the Live product recall area, tap the Hamburger menu and select **Return to Product Recall.** 

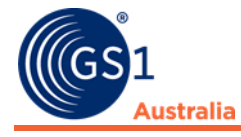

# 3.2 Console Tabs

You can switch between viewing Received Notifications and My Company Notifications by tapping either of the tabs at the top of the console.

| * •□• ③ V≫≝ ♦ 4 10:59 an         (GS1         Australia                                           |                                  |  |  |
|---------------------------------------------------------------------------------------------------|----------------------------------|--|--|
| Received<br>Notifications<br>Unread: 1My Company<br>Notifications<br>Pending: 1                   |                                  |  |  |
| •<br>Sear                                                                                         | Filter by Date Search            |  |  |
| Recall (Consumer Level) Food and Beverage<br>UAT Testing 02<br>(Completed)                        |                                  |  |  |
| Recall (Consumer Level) Food and Beverage<br>UAT Testing 01<br>(Completed)                        |                                  |  |  |
| Recall (Consumer Level) General Merchandise<br>and Apparel mobile test 02 UPDATE 1<br>(Completed) |                                  |  |  |
|                                                                                                   | You are currently in Live Recall |  |  |
|                                                                                                   |                                  |  |  |

Notifications titles and their status in (brackets) are displayed in this area.

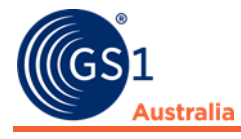

# 3.3 Searching notifications

To search for a notification within the Received Notifications or My Company Notifications tabs, either tap on the **Filter by date** filter to expand and search between dates, or type in details of the Notification title in the **Search** field to search text.

| *                                                                               | 10 10 Vol + | 46 88% 🔳 11 | :00 am |
|---------------------------------------------------------------------------------|-------------|-------------|--------|
| Image: Constrained augmentation     Product Recall                              |             |             |        |
| Received<br>Notifications<br>Unread: 1My Company<br>Notifications<br>Pending: 1 |             | y<br>5      |        |
| - Filter by Date                                                                |             |             |        |
| From To                                                                         |             |             |        |
| Go Clear                                                                        |             |             |        |
| Search                                                                          |             |             |        |
| ٩                                                                               |             |             |        |
| Recall (Consumer Level) Food and Beverage<br>UAT Testing 02<br>(Completed)      |             |             |        |
| Recall (Consumer Level) Food and Beverage                                       |             |             |        |
| You are currently in Live Recall                                                |             |             |        |
|                                                                                 |             |             |        |

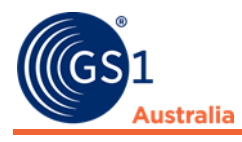

# 4.0 Received Notifications

## 4.1 Summary and Detailed view

#### 4.1.1 Summary View

To access Summary view, scroll through the list of notices under Received Notifications. You can then tap the + icon next to the notification title to expand and show a summary or tap the notification title to view the notice directly.

| 🗷 🛛 🗏 🗇 🕜 Vる当 🕼 88% 📋 11:00 am                                            |  |  |  |
|---------------------------------------------------------------------------|--|--|--|
| Product Recall                                                            |  |  |  |
|                                                                           |  |  |  |
| Recall (Consumer Level) Food and Beverage<br>JAT Testing 02<br>Completed) |  |  |  |
| Notification ID<br>1111111111130163                                       |  |  |  |
| Classification<br>Recall (Consumer Level)                                 |  |  |  |
| Initiating Company<br>GS1 F&B Initiator                                   |  |  |  |
| Product Type<br>Food and Beverage                                         |  |  |  |
| Date Issued<br>20/11/2018                                                 |  |  |  |
| Report Status<br>Completed                                                |  |  |  |
| Report Progress View                                                      |  |  |  |
| You are currently in Live Recall                                          |  |  |  |
|                                                                           |  |  |  |

If the + icon is tapped the summary will display and at the bottom will be two buttons for both Report Progress and View.

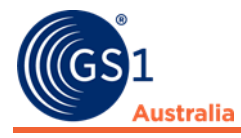

#### 4.1.2 Detailed View

To access detailed view, select the **View** button from the Summary, or tap the blue notification title (hyperlink).

In the detailed view you can view the following information:

- Notification Information
- Product Details and Instructions
- Issuing Company details
- Sponsor Company details

When first viewing the notice in detail, the Notification Information will display by default in an expanded field. You can minimise this field if you wish by tapping the + icon next to the file name:

| 다 · · · · · · · · · · · · · · · · · ·                                                                  | ■ □ ① ② V ③ 59% 量 2:28 pm                                                       |
|----------------------------------------------------------------------------------------------------|---------------------------------------------------------------------------------|
|                                                                                                    |                                                                                 |
| Product Recall                                                                                         | Product Recall                                                                  |
| Received<br>Notifications<br>Unread: 1My Company<br>Notifications<br>Pending: 1                        | Received<br>Notifications<br>Unread: 1My Company<br>Notifications<br>Pending: 1 |
| Notification Information                                                                               | Notification Information                                                        |
| Notification Name<br>Mobile test 01                                                                    | Bright Starts - Smiling Safari Jumper                                           |
| <b>Notification Title</b><br>Recall (Consumer Level) General Merchandise<br>and Apparel Mobile test 01 | • Issuing Company                                                               |
| Notification ID<br>1111111111130143                                                                    | Contact: Test 01                                                                |
| Product Type<br>General Merchandise and Apparel                                                        | Report Progress                                                                 |
| Recall / Withdrawal Classification<br>Recall (Consumer Level)                                          |                                                                                 |
| You are currently in Live Recall                                                                       | You are currently in Live Recall                                                |
|                                                                                                    |                                                                                 |

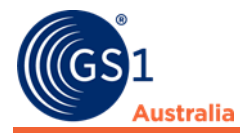

## 4.2 Response and reporting

To respond to a received notification, select the + icon next to your chosen notice on the main console (Received Notification tab), and tap on **Report Progress.** 

The button for Report Progress is also available when viewing the notice in detailed view. At the bottom of the detailed view area, tap on **Report Progress.** 

| ► * •□• ⓒ Võ≝ */1 88% 🖬 11:00 am                                                                                                    | ■ □ ① V る 当 4 1 59%  ■ 2:28 pm                                                                                                    |
|----------------------------------------------------------------------------------------------------|----------------------------------------------------------------------------------------------------|
| Image: Second system         Product Recall                                                                                                    |                                                                                                    |
| Recall (Consumer Level) Food and Beverage UAT Testing 02 (Completed)         Notification ID 1111111111111130163         Classification Recall (Consumer Level)         Initiating Company GS1 F&B Initiator         Product Type Food and Beverage | Product Recall          Product Recall          Received<br>Notifications<br>Unread: 1       My Company<br>Notifications<br>Pending: 1            Notification Information              Product Recall             Product Recall |
| Date Issued<br>20/11/2018<br>Report Status                                                                                                    | Contact: Test 01                                                                                                    |
| Completed Report Progress View                                                                                                    | Report Progress                                                                                                    |
| You are currently in Live Recall                                                                                                    | You are currently in Live Recall                                                                                                    |
|                                                                                                    |                                                                                                    |

\*In Notification Summary View

\*In Detailed View

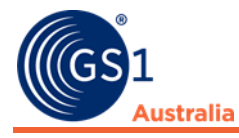

#### 4.2.1 Corrective Action Status

The corrective action status is used to advise the sponsor company what actions have been undertaken.

You may update the Corrective action status by tapping the drop-down box under **Corrective Action Status:** 

| ・ ① V の 当 4 1 74%  3:11 pm                                                                                                    | ■ 『□ ℃ V → 5 40 73% â 3:12 pm                                                                                                    |
|----------------------------------------------------------------------------------------------------|----------------------------------------------------------------------------------------------------|
| ☆ ecallnetbeta.gs1au.org                                                                                                    | ☆                                                                                                    |
| Report Progress                                                                                                    | Report Progress                                                                                                    |
| Notification Details                                                                                                    | Notification Details                                                                                                    |
| Notification ID<br>1111111111130146<br>Notification Title<br>Recall (Consumer Level) General Merchandise<br>and Apparel mobile test 04 | Notification ID<br>111111111130146<br>Notification Title<br>Recall (Consumer Level) General Merchandise<br>and Apparel mobile test 04 |
| Notification Corrective Action Status                                                                                                  | Notification Corrective Action Status                                                                                                 |
| Corrective Action Status                                                                                                    | Corrective Action Status                                                                                                    |
| Acknowledged •                                                                                                    | Completed •                                                                                                    |
| Comment                                                                                                    | Comment                                                                                                    |
| Received. Will notify other locations and report Add                                                                                   | No further action required                                                                                                    |
| You are currently in Live Recall                                                                                                    | You are currently in Live Recall                                                                                                    |
|                                                                                                    |                                                                                                    |

Enter a comment into the **Comment** field to provide further detail and press **Add.** 

Once the Notice has been completed and no further actions required, you can mark the notice with a completed status. Do this by selecting the drop-down box and tapping on **Completed.** Add a note to advise of any close off actions.

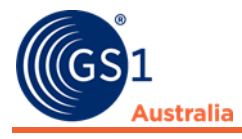

You can view the status history by tapping the + icon next to the **Notification Corrective Action Status History** field. The history displayed all status changes, date and time stamped and which user made the change:

| L いい V の当 4 1 73% 直 3:11 pm                         | ・①・② Vみ当 41 73% 3:12 pm                                                    |
|-----------------------------------------------------|----------------------------------------------------------------------------|
| Image: Constrained australia         Product Recall | Image: Constrained state     Product Recall                                |
| Notification Corrective Action Status               | Notification Corrective Action Status                                      |
| Corrective Action Status                            | History                                                                    |
| Please Select v                                     | Date & Time Status<br>30/11/2018 15:12 Completed                           |
|                                                     | Reported ByReference IDmobile user 1002877-00                              |
| Add                                                 | <b>Comment</b><br>No further action required                               |
| Notification Corrective Action Status     History   | Date & Time Status<br>30/11/2018 15:11 Acknowledged                        |
| Item Status                                         | Reported ByReference IDmobile user 1002877-00                              |
| + Bright Starts - Smiling Safari Jumper             | <b>Comment</b><br>Received. Will notify other locations and<br>report back |
| Help                                                |                                                                            |
| You are currently in Live Recall                    | You are currently in Live Recall                                           |
|                                                     |                                                                            |

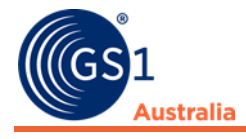

#### 4.2.2 Item Status

The Item Status is used to report the quantity in base units, of product remedied as per the notice instructions. The Item Status is minimised by default and sits below the Notification Corrective Action Status History.

Expand the Item Status by tapping the + icon next to the field title:

| ・ 〇 V ふど * 1 73% 章 3:11 pm                                                               | ■ 『○ V>ề \$ 🎢 73% 💼 3:11 pm                                                                                                    |
|------------------------------------------------------------------------------------------|----------------------------------------------------------------------------------------------------|
| Product Recall                                                                           |                                                                                                    |
| Notification Corrective Action Status Corrective Action Status Please Select Comment Add | Item Status      Bright Starts - Smiling Safari Jumper      Identifier      GTIN: 123456789111      Products Found in Base Units |
| Notification Corrective Action Status     History                                        | Add<br>Corrective Item Status History                                                                                            |
| Item Status                                                                              | No Data Available                                                                                                    |
| Help<br>You are currently in Live Recall                                                 | You are currently in Live Recall                                                                                                 |
|                                                                                          |                                                                                                    |

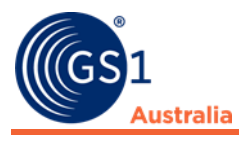

Add the product quantity remedied in base units, into the **Products Found in Base Units** field and tap **Add:** 

| ■ 『□ ⓒ Vo ≝ "们 73% 🖥 3:12 pm                                                                                 | ■ 『○ Vる当 40 73% ■ 3:12 pm                                                                                                    |
|----------------------------------------------------------------------------------------------------|----------------------------------------------------------------------------------------------------|
|                                                                                                    | Product Recall                                                                                                    |
| Item Status Bright Starts - Smiling Safari Jumper Identifier GTIN: 123456789111 Products Found in Base Units | Bright Starts - Smiling Safari Jumper      Identifier      GTIN: 123456789111      Products Found in Base Units                                                                                                    |
| 10<br>Add<br>Corrective Item Status History                                                                  | Add Total Products Found 10 Corrective Item Status History                                                                                                    |
| No Data Available                                                                                            | Date & TimeProducts Found30/11/20181015:12Reference IDReported By002877-00mobile user 1Image: State State S |
| You are currently in Live Recall                                                                             | You are currently in Live Recall                                                                                                    |
|                                                                                                    |                                                                                                    |

The Products found in base units will be recorded against the Item. A date and time stamp will display, Reference id as well as the user who updated the quantity.

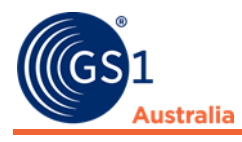

# 5.0 My Company Notifications

## 5.1 Summary and Detailed view

#### 5.1.1 Summary View

To access Summary view, scroll through the list of notices under My Company Notifications. You can then tap the + icon next to the notification title to expand and show a summary or tap the notification title to view the notice directly.

|                                                                                                    | 🕽 Vබይ 📶 69% 📄 4:19 pm                     | IDP ② Vの当 46 69% 量 4:19 pm                                                                                 |  |
|----------------------------------------------------------------------------------------------------|-------------------------------------------|----------------------------------------------------------------------------------------------------|--|
| GS1<br>Australia M                                                                                                    | ock<br>roduct Recall                      | Mock Product Recall                                                                                        |  |
| Received<br>Notifications<br><sub>Unread:</sub> 3                                                                                                    | My Company<br>Notifications<br>Pending: 4 | Recall (Consumer Level) Food and Beverage<br>UAT Testing 01<br>(Submitted for Approval)<br>Notification ID |  |
| Filter by Date     Interval and the second second sec |                                           | 1111111111130170<br>Classification<br>Recall (Consumer Level)                                              |  |
| Search                                                                                                    |                                           | Product Type<br>Food and Beverage                                                                          |  |
|                                                                                                    |                                           | Date Issued                                                                                                |  |
| Recall (Consumer Level) Food and Beverage<br>UAT Testing 02 Live<br>(Live)                                                                                                    |                                           | Submitted for Approval                                                                                     |  |
| Recall (Consumer Level) Food and Beverage<br>UAT Testing 01 Live<br>(Live)                                                                                                    |                                           | Approve Or Reject Withdraw View                                                                            |  |
| Recall (Consumer Level) Food and Beverage<br>UAT Testing 01<br>(Submitted for Approval)                                                                                                    |                                           | Recall (Consumer Level) Food and Beverage<br>UAT Testing 02<br>(Draft)                                     |  |
| You are current                                                                                                    | y in Mock Recall                          | You are currently in Mock Recall                                                                           |  |
|                                                                                                    |                                           |                                                                                                    |  |

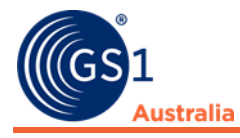

## 5.1.2 Detailed View

To access detailed view, select the **View** button from the Summary, or tap the blue notification title (hyperlink).

In the detailed view you can view the following information:

- Notification Information
- Product Details and Instructions
- Your Company Details
- Initiator Contact Details

| ■ u]µ (0                                                                       | ĵ Võ≝ \$⁴₄ 69% 📄 4:20 pm                  |  |
|--------------------------------------------------------------------------------|-------------------------------------------|--|
|                                                                                |                                           |  |
| Mock<br>Product Recall                                                         |                                           |  |
| Received<br>Notifications<br>Unread: 3                                         | My Company<br>Notifications<br>Pending: 4 |  |
| Notification Information                                                       |                                           |  |
| + Tabouleh                                                                     |                                           |  |
| Instructions                                                                   |                                           |  |
| Issuing Company                                                                |                                           |  |
| Contact: Test 01                                                               |                                           |  |
| Please click on the side menu (top right) for further information and actions. |                                           |  |
| You are currently in Mock Recall                                               |                                           |  |
|                                                                                |                                           |  |

When first viewing the notice in detailed view, the Notification Information will display by default in an expanded field. You can minimise this field if you wish by tapping the + icon next to the file name:

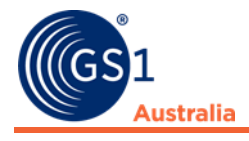

# **5.2 Initiator Actions**

#### 5.2.1 Withdraw

A notice can be withdrawn from the approval process if it needs to be updated with further information.

To withdraw a notice and place its status in **Draft** for editing (desktop only), select **Withdraw** from either the Notification Summary under the **My Company Notifications** console, or the **Hamburger Menu** when viewing the notice in **Detailed view.** 

| ・①・〇 Vあど 41 69% 量 4:19 pm                                                               | ・①・〇 Vの当 46 69% 量 4:20 pm             |
|-----------------------------------------------------------------------------------------|---------------------------------------|
| Mock                                                                                    | X Close Menu                          |
| Product Recall                                                                          | 1 mobile user 1                       |
| Recall (Consumer Level) Food and Beverage<br>UAT Testing 01<br>(Submitted for Approval) | Mobile company HQ     ipany     tions |
|                                                                                         | Receiver,Approver,Initiator g: 4      |
| Notification ID<br>1111111111130170                                                     | ♥ GS1 Recall                          |
| Classification<br>Recall (Consumer Level)                                               | • Switch Service                      |
| Product Type<br>Food and Beverage                                                       | Return to Product Recall              |
|                                                                                         | Review                                |
| Date Issued                                                                             |                                       |
| Status                                                                                  | Notification Snapshot                 |
| Submitted for Approval                                                                  | Notification Information              |
| Approve Or Reject Withdraw View                                                         | Recipient Information                 |
| Recall (Consumer Level) Food and Beverage                                               | Action                                |
| UAT Testing 02<br>(Draft)                                                               | Withdraw                              |
| Descill (Operational such Fred and Descent                                              | Approve Or Reject                     |
| You are currently in Mock Recall                                                        | all                                   |
|                                                                                         |                                       |

\*In Summary View

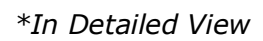

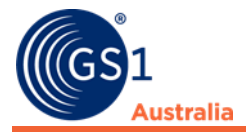

On the next screen, the system will ask you to confirm withdrawal of the Notification. Tap the **Withdraw** button to confirm:

|                                                                                        | ১ V⊛≝ \$ <sup>46</sup> ₄ 69% 💼 4:20 pm            | n 🗖 🗖 | 4 <b>(</b> )                                                               | 🛈 Vଚ୍ଚି 📶 67% 🛑 4:41 pm                   |
|----------------------------------------------------------------------------------------|---------------------------------------------------|-------|----------------------------------------------------------------------------|-------------------------------------------|
| 1 🔒 recallnetbeta                                                                      | .gs1au.org 1                                      | GS    | 1<br>Australia                                                             | Mock 🛛 🖨                                  |
| Received                                                                               | lock<br>roduct Recall<br>My Company               | N     | Received<br>Notifications<br>Unread: 3                                     | My Company<br>Notifications<br>Pending: 3 |
| Notifications<br>Unread: 3                                                             | Notifications<br>Pending: 4                       | ÷     | Filter by Date                                                             |                                           |
| You are currently viewing l<br>(Consumer Level) Food an                                | Notification: Recall<br>d Beverage mobile test 04 | Searc | :h                                                                         |                                           |
| Withdraw Notificatio                                                                   | on                                                | Q     |                                                                            |                                           |
| Are you sure you want to withdraw the notification?                                    |                                                   | 0     | Recall (Consumer Level) Food and Beverage<br>UAT Testing 02 Live<br>(Live) |                                           |
| Withdraw                                                                               |                                                   | 0     | Recall (Consumer<br>UAT Testing 01 Li<br>(Live)                            | Level) Food and Beverage<br>ve            |
| <u>Help</u><br><u>Privacy Policy</u><br><u>Schedule Of Fees</u><br><u>Terms Of Use</u> |                                                   | 0     | Recall (Consumer<br>UAT Testing 01<br>(Draft)                              | Level) Food and Beverage                  |
| You are current                                                                        | ly in Mock Recall                                 |       | You are curre                                                              | ntly in Mock Recall                       |
|                                                                                        |                                                   |       |                                                                            |                                           |

The notice will then display a **Draft** status on the main console under **My Company Notifications** 

#### 5.2.2 Reject

Reject work in a similar fashion to withdraw, whereby the notice is withdrawn from approval and brought into a draft state, however, Reject allows for a note to be included against the record.

This may be used in larger organisations where there are several users working on the same notice.

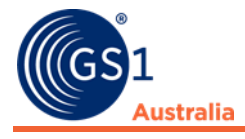

To reject a notice from approval and place it in draft for editing (desktop only), select **Approve or Reject** from either the **Notification Summary** under the **My Company Notifications** console, or the **Hamburger Menu** when viewing the notice in **Detailed view**.

| ・①・ ② Vる当 4 69% 単 4:19 pm                                                               | ■ 『□ ⑦ V B 4 4 69% ■ 4:20 pm     |
|-----------------------------------------------------------------------------------------|----------------------------------|
| Mock<br>Product Recall                                                                  | X Close Menu                     |
|                                                                                         | L mobile user 1                  |
| Recall (Consumer Level) Food and Beverage<br>UAT Testing 01<br>(Submitted for Approval) | ↑ Mobile company HQ              |
|                                                                                         | Receiver,Approver,Initiator g: 4 |
| Notification ID<br>1111111111130170                                                     | ♀ GS1 Recall                     |
| Classification<br>Recall (Consumer Level)                                               | • Switch Service                 |
| Product Type<br>Food and Beverage                                                       | Return to Product Recall         |
|                                                                                         | Review                           |
| Date Issued                                                                             | Net/Feetier Orecelet             |
| Status                                                                                  | Notification Snapshot            |
| Submitted for Approval                                                                  | Notification Information         |
| Approve Or Reject Withdraw View                                                         | Recipient Information            |
| Recall (Consumer Level) Food and Beverage<br>UAT Testing 02<br>(Draft)                  | Action                           |
|                                                                                         | Withdraw                         |
| Nou are currently in Mody Decell                                                        | Approve Or Reject                |
| You are currently in Mock Recall                                                        |                                  |
|                                                                                         |                                  |

\*In Summary View

\*In Detailed View

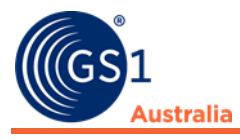

# On the next screen you will be asked to enter a reason for rejection, then tap the **Reject Notification** button:

| 🖪 🕛 🛈 Vる当 📶 69% 📄 4:21 pm                                                                                                    | ■ □ <sup>1</sup> <sup>1</sup> <sup>6</sup> V <sup>4</sup> <sup>4</sup> 67% <sup>1</sup> 4:41 pm                  |  |
|----------------------------------------------------------------------------------------------------|----------------------------------------------------------------------------------------------------|--|
|                                                                                                    | Mock Product Recall                                                                                              |  |
| Approve Notification<br>Are you sure you want to Approve this<br>notification?                                                | Received My Company<br>Notifications Notifications<br>Unread: 3 Pending: 3                                       |  |
| Арргоче                                                                                                    | <b>Filter by Date</b>                                                                                            |  |
| Add a Reason for Rejection         Please add batch number 15022018         Are you sure you want to reject the notification? | Search           Q           Image: Consumer Level (Consumer Level) Food and Beverage UAT Testing 02 Live (Live) |  |
| Reject Notification                                                                                                    | Recall (Consumer Level) Food and Beverage<br>UAT Testing 01 Live<br>(Live)                                       |  |
| <u>Help</u><br><u>Privacy Policy</u><br>Schedule Of Fees                                                                      | Recall (Consumer Level) Food and Beverage<br>UAT Testing 01<br>(Draft)                                           |  |
| You are currently in Mock Recall                                                                                              | You are currently in Mock Recall                                                                                 |  |
|                                                                                                    |                                                                                                    |  |

The notice will display in the My Company Notifications are with a **draft** status.

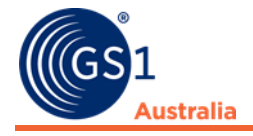

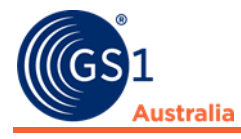

#### 5.2.3 Approve and Go Live

A notification can be approved and issued as live from the My Company Notifications area, provided the current status is **Submitted for Approval.** 

To Approve and notice and Issue it as Live, select **Approve or Reject** from either the **Notification Summary** under the **My Company Notifications** console, or the **Hamburger Menu** when viewing the notice in **Detailed view**.

| ・①・〇 Vふど 4mm 69% 量 4:19 pm                                                              |                                                                       | 69% 📋 4:20 pm   |
|-----------------------------------------------------------------------------------------|-----------------------------------------------------------------------|-----------------|
| (GS1<br>Australia Mock                                                                  | 🗶 Close Menu                                                          | θ               |
| Product Recall                                                                          | 👤 mobile user 1                                                       |                 |
| Recall (Consumer Level) Food and Beverage<br>UAT Testing 01<br>(Submitted for Approval) | Mobile company HQ                                                     | ipany<br>itions |
| Notification ID<br>1111111111130170                                                     | <ul> <li>Receiver, Approver, Initiator</li> <li>GS1 Recall</li> </ul> | g: 4            |
| Classification<br>Recall (Consumer Level)                                               | <ul> <li>Switch Service</li> </ul>                                    |                 |
| Product Type<br>Food and Beverage                                                       | Return to Product Recall                                              |                 |
|                                                                                         | Review                                                                |                 |
| Date Issued                                                                             | Natification Openalist                                                |                 |
| Status                                                                                  | Notification Snapshot                                                 |                 |
| Submitted for Approval                                                                  | Notification Information                                              |                 |
| Approve Or Reject Withdraw View                                                         | Recipient Information                                                 | ght) for        |
| Recall (Consumer Level) Food and Beverage<br>UAT Testing 02<br>(Draft)                  | Action                                                                | 5 /             |
|                                                                                         | Withdraw                                                              |                 |
| Vey are surrently in Mask Decel                                                         | Approve Or Reject                                                     |                 |
| fou are currently in Mock Recall                                                        |                                                                       | 3               |
|                                                                                         |                                                                       |                 |

\*In Summary View

\*In Detailed View

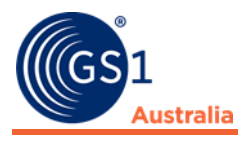

#### On the next page, tap Approve:

| ・〇・〇 Vあど 41 69% 量 4:21 pm                                                                                                    | ■ 『□ ⑦ Vみ告 🏭 68% 💼 4:22 pm                                                                                                    |  |
|----------------------------------------------------------------------------------------------------|----------------------------------------------------------------------------------------------------|--|
|                                                                                                    | Mock<br>Product Recall                                                                                                    |  |
| Mock<br>Product Recall       E         Approve Notification         Are you sure you want to Approve this<br>notification?         Approve | Go Live I, mobile user 1, on 30/11/2018, confirm the correctness of the above information for the purposes of approving the content of this product recall. If you wish to delay distributing this recall notice, please select the date and time for Go Live. |  |
| Reject<br>Add a Reason for Rejection                                                                                                    | Date 30/11/2018<br>Time 16 • : 22 •                                                                                                    |  |
| Are you sure you want to reject the notification?                                                                                          | Go Live<br>Reminder Notices to Subscribed Recipients<br>1. The first reminder is to View the<br>Notification: This goes out after 24 hours                                                                                                    |  |
| You are currently in Mock Recall                                                                                                    | You are currently in Mock Recall                                                                                                    |  |
|                                                                                                    |                                                                                                    |  |

The next page will ask you to confirm the details of the notice are up to date and correct for issue. Ensure you **check the box** confirming correctness of information.

The date and time can be adjusted if necessary.

Tap **Go Live** to issue your notification to your selected recipients.

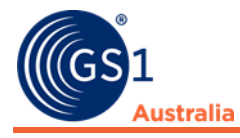

Your notification is not live in the main console:

|                                                                                 | ]• 🕜 Vබይ 🚛 67% 🛑 4:41 pm |  |  |
|---------------------------------------------------------------------------------|--------------------------|--|--|
| (GS1<br>Australia                                                               | Mock<br>Product Recall   |  |  |
| Received<br>Notifications<br>Unread: 3My Company<br>Notifications<br>Pending: 3 |                          |  |  |
| <b>Filter by Date</b><br>Search                                                 | Filter by Date           |  |  |
| ٩                                                                               |                          |  |  |
| Recall (Consumer Level) Food and Beverage<br>UAT Testing 02 Live<br>(Live)      |                          |  |  |
| Recall (Consumer Level) Food and Beverage<br>UAT Testing 01 Live<br>(Live)      |                          |  |  |
| Recall (Consumer Level) Food and Beverage<br>UAT Testing 01<br>(Draft)          |                          |  |  |
| You are curre                                                                   | ently in Mock Recall     |  |  |
|                                                                                 |                          |  |  |